## Anleitung für den Elternsprechtag

1. Bitte gehen Sie auf folgende Internetseite : https://sprechtag.de

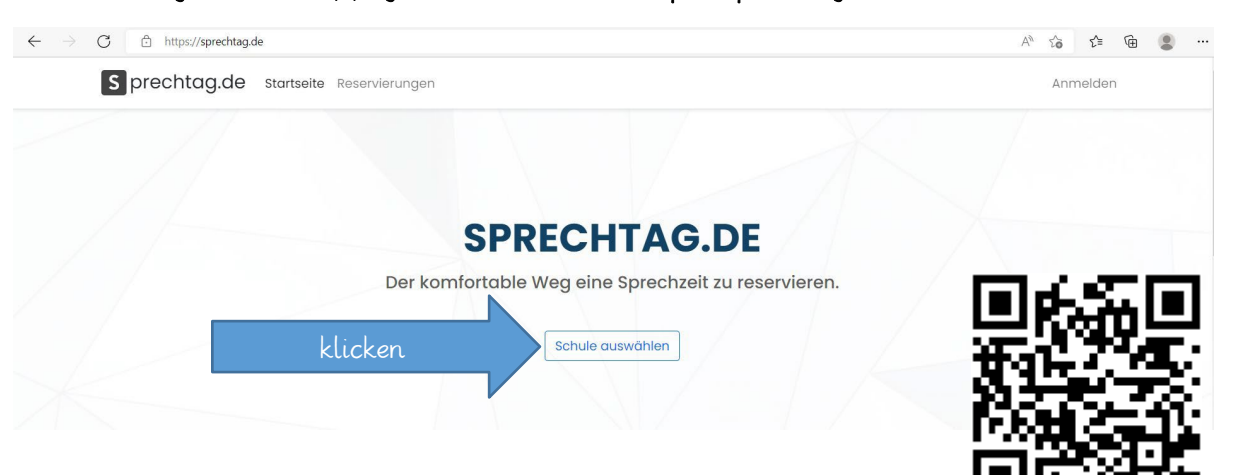

2. Wählen Sie unsere Schule aus

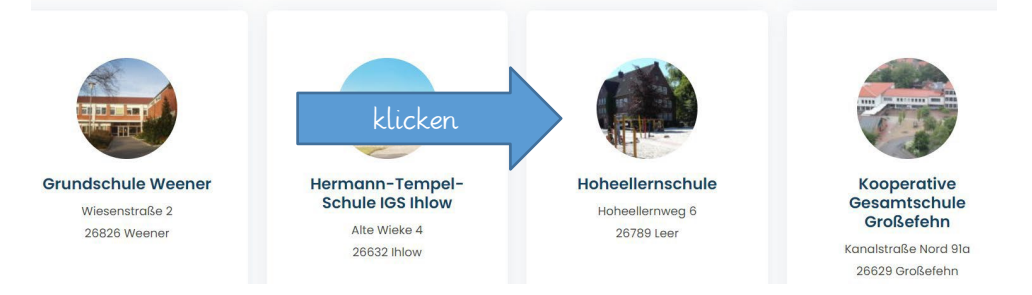

3. Wählen Sie den für Sie günstigen Tag aus und geben den Zugangscode ein.

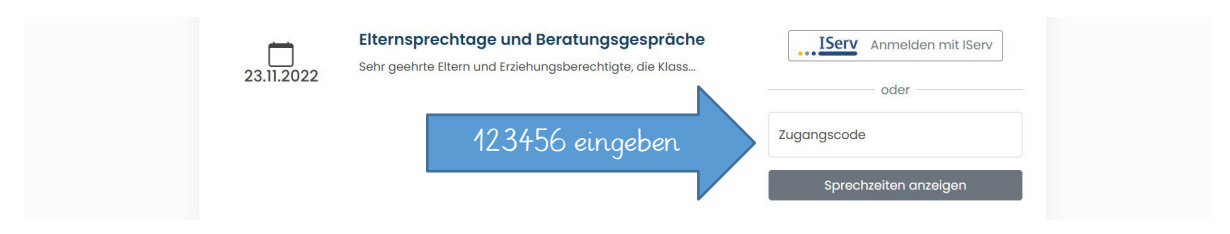

4. Wählen Sie einen freien Termin bei der zuständigen Klassenlehrerin.

| ELTERNSPR                                        | ECHTAGE UND BERATUN                                                                                                    | NGSGESPRÄCHE AM 17.11.2022                                                                        |
|--------------------------------------------------|----------------------------------------------------------------------------------------------------|---------------------------------------------------------------------------------------------------|
| die Klassen 1-3<br>Hier können Sie die Lehrkraft | Sehr geehrte Eltern und Erzie<br>1 haben am Donnerstag von 14–18 Uhr Elt<br>Beratungsgesp<br>Bitte wählen Sie einen fre | ehungsberechtigte,<br>ernsprechtag und die 4. Klassen haben ihre 1.<br>räche.<br>eien Termin aus. |
| suchen oder unten<br>auswählen                   | Lehrkraft suchen                                                                                                    | Suchen                                                                                            |

## Anleitung für den Elternsprechtag

5. Wählen Sie eine Sprechzeit aus und bestätigen Sie diese.

| 14:45 - 15:00 Uhr | Reservieren |
|-------------------|-------------|
| 15:00 - 15:15 Uhr | Reservieren |
| 15:15 - 15:30 Uhr | Reservieren |
| 15:30 - 15:45 Uhr | Reservieren |
| 15:45 - 16:00 Uhr | Reservieren |
| 16:00 - 16:15 Uhr | Reservieren |
| 16:15 - 16:30 Uhr | Reservieren |
| 16:30 - 16:45 Uhr | Reservieren |
| 16:45 - 17:00 Uhr | Reservieren |
| 17:00 - 17:15 Uhr | Reservieren |
| 17:15 - 17:30 Uhr | Reservieren |
|                   |             |

6. Geben Sie Ihre persönlichen Daten und die Ihres Kindes ein und reservieren Sie den Termin.

| Anrede<br>Frau                                                                                                    | ~                      |                                             |
|----------------------------------------------------------------------------------------------------|------------------------|---------------------------------------------|
| Vorname *                                                                                                    | Name *                 | Hier Ihre Daten eingeben                    |
| Telefon *                                                                                                    | E-Mail Adresse *       | - V                                         |
|                                                                                                    |                        |                                             |
| Thema Elternsprechtage und Ber<br>Datum 17.11.2022 von 14:00 - 14:15<br>Lehrkraft Lameyer, Britta<br>Daten Ihres Kindes | ratungsgespräche Lösch | en<br>Hier die Daten des Kindes eingeben mi |

7. Bitte unten den Termin reservieren und die Datenschutzrichtlinien bestätigen.

Wir wünschen Ihnen einen angenehmen Elternsprechtag mit guten Gesprächen.

Ihr Team der Hoheellernschule